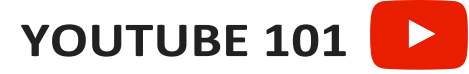

## 1) Use your smartphone and record a video.

Open the camera app, switch to the video setting, and press record.

## 2) Upload to YouTube via smartphone.

If you have an iPhone, you can upload to Youtube directly from your Camera Roll. Just go to your video, hit the blue arrow in the bottom left corner.

| Il Verion 3:33 PM @ + 7 73%   Cancel 1 Video Selected   Image: selected selected Image: selected selected selected   Image: selected selected s | III Verizon 🗟 3:33 PM 🐵 4 72% 🗾 y<br>accounts.google.com    | HI Verizon ♥ 3:33 PM @ 7 72% ●<br>Cancel Publish Video Publish |
|----------------------------------------------------------------------------------------------------|-------------------------------------------------------------|----------------------------------------------------------------|
|                                                                                                    | Cancel YouTube                                              | You Tube                                                       |
|                                                                                                    |                                                             | Title<br>Description                                           |
| ArDrop, Share instantly with excellence on the base of the on ArDrop from Control Center on it the Mac, you'll see their names here                                                                                                    | Email or phone                                              | Standard Definition (~708KB) ✓<br>HD (~4,2 MB)                 |
| Marsage Nation Add to Notes Facebook Yuditer                                                                                                    | Find my account                                             | Tags                                                           |
| Sideshow ArPlay Add to Album Hole Save to F                                                                                                    | One Google Account for everything Google<br>G M 🐹 💶 💪 🚸 ≽ 💿 | Category                                                       |
| Next you'll see this                                                                                                    | You will then be                                            | After you login, you                                           |
| creen. Near the bottom                                                                                                    | prompted to login to                                        | will see this screen,                                          |
| ight is the YouTube                                                                                                    | your Gmail/YouTube                                          | Fill out the boxes                                             |
| con, click that to upload                                                                                                    | account.                                                    | accordingly, then hit                                          |
| lirectly to YouTube from                                                                                                    |                                                             | upload. You're set!                                            |

## 2) Upload to YouTube via desktop.

your iPhone.

Once you have recorded your video, email it to yourself. Then, get on a desktop, open the email, and save the video file to your computer. Once the file is saved to your computer, go to youtube.com. From here, look at the top right corner. Click on the camera with a + in the middle to upload your video.

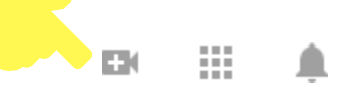

Once you click this, it'll ask you to select files to upload. Click this, select your video, and the video will start uploading.

Select files to upload Or drag and drop video files

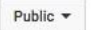

After it begins uploading, fill out these boxes and your video is ready to go!

## More resources: